CÔNG TY TNHH MÁY TR C A AN PHÁT a ch : 497 ng 23 tháng 10 – V nh Hi p – Nha Trang – Khánh Hòa Web : Tr c a Nha Trang .Com \*Hotline: 0905.727.306 (Mr. Phát)

# H NG D N S D NG NHANH MÁY TOÀN C I N T CX-105C

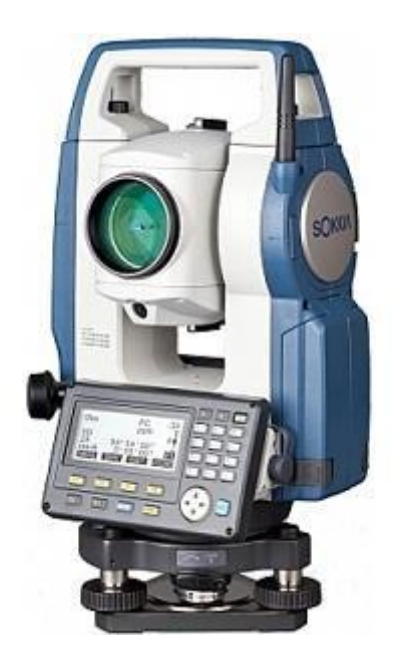

### ♦ ctính c b n:

- Tích h p tính n ng TS shield
- H tr th nh ngoài USB lên n 8GB
- K t n i USB 2.0
- 02 màn hình ho LCD v i bàn phím Ch S y (d dàng nh p li u).
- èn chi u sáng bàn phím, màn hình, l i ch th p
- èn Laser ch i m, èn LED d n h ng (v i LED xanh và báo hi u ng i i g ng d ch chuy n g ng sang trái ph i trong ng d ng b trí i m)
- C m bi n bù nghiêng 2 tr c (dual-axis)
- B t thu i n t , hi n th trên màn hình ho LCD
- Th i gian pin lên n 36 gi .

### ⇒ THÔNG S K THU T

- chính xác o góc:  $\pm 5$ "
- chính xác o c nh: $\pm 2mm+2ppm x D$
- B nh 10.000 i m ghi
- Màn hình hi n th LCD : 02
- phóng i ng kính: 30X
- D i tâm quang h c
- T ng bù nghiêng:  $\pm 6'$

### 1. ng kính:

- ng kính kính v t: 40 mm
- Tr  $\,$  ng nhìn: 1°30' / 26 m t i 1000 m  $\,$
- Tiêu c : 1.3 m n vô c c

### 2. o kho ng cách:

- + Ph m vi ot ig ng: i u ki n th i ti t trung bình
   G ng mini CP01: T 1,3m n 2.500m
   G ng mini OR1PA: T 1,3m n 500m
   G ng tròn AP: T 1,3m n 4.000m
   G ng chùm 3 AP: n 5.000m
- + Các ch o, hi n th k t qu , th i gian o
- Ch o chính xác Fine: 0,001m/ 0,9s n 1,7s
- Ch o th ng Rapid: 0,001m/ 0,7 n 1,4s
- Ch o u i Tracking: 0,01m/ 0,3 n 1,4s
- + chính xác o c nh:
- ot ig ng gi y: (3 + 2ppm x D) mm

### 3. o góc:

- Ph ng pháp: Tuy t i, liên t c, i x ng, hoàn toàn

- Góc hi n th nh nh t: 1"
- T ng bù xiên: Bù xiên 2 tr c, ph m vi bù:  $\pm 6'$

### 4. Thông s khác:

- + Hi n th : màn hình LCD 192x80 pixel, chi u sáng trong
- + Bàn phím: bàn phím ngoài giúp nh p gi li u nhanh lên
- + K t n i: C ng Serial RS-232C, USB 2.0, Bluetooth (tùy ch n)
- + D i tâm:
- nh: th t
- phóng i: 3X
- Tiêu c : 0,3m n vô c c
- Tr ng ng m:  $5^{\circ}$
- D i tâm Laser (tùy ch n): Ch m Laser , chính xác tia

```
+ B t th y tròn: 10'/2mm
+ B t th y tròn i n t : 6'
+ Tiêu chu n kín n c: IP66
+ Pin:
- Acqui BDC70: Li-ion s c, th i gian ho t ng 36h
- Acqui ngoài (tùy ch n) BDC60: th i gian ho t ng 44h, BDC61: 89h
+ B nh :
- B nh ngoài: USB 8Gb
+ Tr ng l ng máy + pin: 5,6kg
+ Môi tr ng ho t ng: -20°C n +50°C.
```

### $\Rightarrow \mathbf{H} \quad \mathbf{NG} \mathbf{D} \quad \mathbf{NS} \quad \mathbf{D} \quad \mathbf{NG}$

Màn hình khi kh i ng máy luôn màn hình t ng cân b ng.

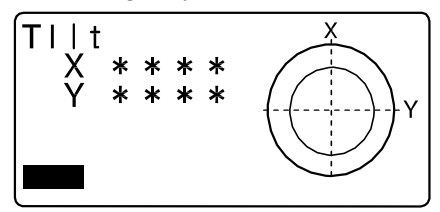

### 1. <u>Phím m m v n hành:</u>

| {F1} to {F4}     | Ch n phím b m trùng v i phím m m                           |
|------------------|------------------------------------------------------------|
| {FUNC}           | Thay i gi a các ch c n ng trong màn hình OBS (khi có nhi u |
|                  | h n 4 phím)                                                |
| {SHIFT}          | igiavitch vàvits                                           |
| {0} to {9}       | Nh p s và ch c list ra trên màn hình                       |
| { <b>.</b> }/{±} | Nh p d u c ng và d u tr, d u ch m và d u ph y              |
| {]}/{}}          | Ch n bên trái và bên ph i ch s                             |
| {ESC}            | Hyb vicnhpd liu                                            |
| <b>{B.S.}</b>    | Xóa ký t bên trái                                          |
| {ENT}            | 1 a ch n ho c ch p nh n giá tr                             |

### 2. <u>Ch c n ng các phím :</u>

### Trang 1(P1):

- F1 (MEAS) : B t u o.
- F2 (SHV) : Chuy n i màn hình hi n th c nh nghiêng, chênh cao.
- F3 (OSET) : a góc b ng (Bàn ngang) ban u v  $0^{\circ}0'0''$  ( n 21 n).
- F4 (COORD) : Ch ot a và giao h i.

n phím FUNC chuy n sang trang 2

| <u>Trang 2 (P2):</u> |                                                      |
|----------------------|------------------------------------------------------|
| - F1 (MENU) :        | Ch n các ch ng trình o.                              |
| - F2 (TILT) :        | Kimtrach t ng cân b ng.                              |
| - F3 (H-SET) :       | Cài t góc ngang ban u (Cài t ph ng v u).             |
| - F4 (EDM) :         | i u ch nh các thông s và ki u o                      |
| n phím FUNC          | chuy n sang trang 3                                  |
| <u>Trang 3 (P3):</u> |                                                      |
| - F1 (MLM) :         | o kho ng cách gi a hai g ng.                         |
| - F2 (OFFSET) :      |                                                      |
| - F3 (TOPO) :        | Ch olugóc cnh                                        |
| - F4 (S – O) :       | B trí i m                                            |
| n phím ESC cl        | nuy n t màn hình hi n t i sang màn hình OBS          |
| [*]                  | T ch OBS (Ch o) chuy n ch ngôi sao                   |
| [CNFG]               | T ch hi n t i n ch cài t (Configuration Mode)        |
| [OBS]                | T màn hình hi n t i n tr ng thái o(Observation Mode) |
| [USB]                | T màn hình hi n t i sang tr ng thái USB              |

màn hình hi n t i sang d li u

Chuy n t màn hình hi n t i v màn hình khác

### I. T O JOB CÔNG VI C

Т

T màn hình c b n

[DATA]

{ESC}

| ES -105 |     |      | rec 1234 |
|---------|-----|------|----------|
| S/N ES1 | 234 |      |          |
| Ver     | EN  |      |          |
| 123     | 34  |      |          |
| Job. JO | B1  |      |          |
| OBS     | USB | DATA | CNFG     |

B m phím F3 "DATA" màn hình hi n th

S d ng phím 😯 ch n "JOB" và b m ENT màn hình hi n th

JOB

Data

JOB

Code

Known data

JOB selection JOB details JOB deletion Comms outPut Comms setup

S d ng phím ch n "JOB selection" và b m ENT màn hình hi n th

| JOB selection   |  |
|-----------------|--|
| : JOB1          |  |
| Coord seach JOB |  |
| : JOB1          |  |
|                 |  |
| LIST            |  |

B. m F1 "LIST", màn hình hi n th, sau ó s d ng phím ch n JOB m i (Vd: JOB2),

b m ENT, màn hình s thoát ra màn hình b c trên. Sau ó s d ng phím ch n JOB1 "Coord seach JOB", b m F1 "LIST" và ch n JOB2, b m ENT, b m ENT.

Lúc này màn hình s hi n th

| S | d ng phím | ch      | n "JOB | details" và |  |
|---|-----------|---------|--------|-------------|--|
| b | m ENT màn | hình hi | n th   |             |  |

S d ng phím "SHIFT" (chuy n d ng ch hoa, ch th ng, và s ) và phím "B.S."(xóa ký t ) i tên JOB (VD: i tên JOB2 thành HOANG) và b m ENT

Lúc này màn hình hi n th

| JOB selection |   |
|---------------|---|
| JOB1          | 0 |
| JOB2          | 0 |
| JOB3          | 0 |
| JOB4          | 0 |
| JOB5          | 0 |

| JOB |               |
|-----|---------------|
|     | JOB selection |
|     | JOB details   |
|     | JOB deletion  |
|     | Comms outPut  |
|     | Comms setup   |
|     |               |

JOB details JOB name JOB2 SCALE: 1.00000000

OK

JOB details JOB name H SCALE: 1.00000000

OK

HAI

- JOB
- JOB selection JOB details JOB deletion Comms outPut Comms setup

B m phím F1 "OBS"

B m phím ESC thoát ra màn hình c b n Hotline: 0905.727.306 (Mr. Phát)

| ES -105  |     |      | rec 1234 |
|----------|-----|------|----------|
| S/NES1   | 234 |      |          |
| Ver      | EN  |      |          |
| 123      | 34  |      |          |
| Job . HA | AI  |      |          |
| OBS      | USB | DATA | CNFG     |
|          |     |      |          |
|          |     |      |          |

| MEAS | SHV | OSET                | COORD |
|------|-----|---------------------|-------|
| HA-R | 341 | <sup>0</sup> 59'26" | P1    |
| ZA   | 84  | <sup>0</sup> 44'14" |       |
| HD   | 4   | 4.206m              |       |
|      |     | ppm                 | 0     |
| OBS  |     |                     |       |

màn hình hi n th (g i là màn hình OBS)

#### II. CÀI T CH OC NH

vào ch ng trình o,

T trang 1 c a màn hình OBS b m F4 "COORD", màn hình hi n th

| Coord.<br>Occ<br>Obs<br>EDN | .Orien.<br>ervation<br>M |  |
|-----------------------------|--------------------------|--|
| EDM<br>Mode<br>Reflector    | : Fine "s"               |  |

: Prism

: Guide

0

1

PC

Illum.hold

Guide light

S d ng phím 😯 ch n "EDM" và b m ENT màn hình hi n th :

\* Mode là ch o c nh:

+ Fine "s" : o tinh và o n

+ Radid "r": o nhanh và o l p

+ Radid "s": o nhanh và o n

+ Tracking: o u i

+ Fine "r": o tinh và o l p

+ Fine AVG: o tinh và l y giá tr trung bình

\* Reflector là ch os d ng g ng ho c o laser + Prism: os d ng g ng

+ N-Prism: o laser

\* PC là h ng s g ng

S d ng phím 😯 chuy n sang trang

ti p theo, màn hình hi n th :

+ TemP. : nhi t

+ Pres. : áp su t

+ ppm: s c i chính (máy t ng tính khi nh p nhi t và áp su t)

| EDM   |             |
|-------|-------------|
| TemP. | $: 15^{0}C$ |
| Pres. | : 1013hPa   |
| ppm   | 0           |
|       |             |
|       |             |

| Sau khi cài | t xong b m ESC 21 n | thoát ra |
|-------------|---------------------|----------|
| trang 1 c a | màn hình OBS        |          |

| HD<br>ZA | 84 <sup>0</sup> | 4.206m<br><sup>0</sup> 44'14" |       |
|----------|-----------------|-------------------------------|-------|
| HA-R     | 341             | <sup>0</sup> 59'26''          | P1    |
| MEAS     | SHV             | OSET                          | COORD |

## III. CH OC NH KHÔNG L UB NH

o c nh màn hình hi n th :

B t m c tiêu vào i m th nh t, sau ó t trang 1 c a màn hình OBS, n 2 1 n F3 "OSET" OSET cho góc b ng HA-R v  $0^{0}00'00"$ 

| OBS  |                 |                     |       |
|------|-----------------|---------------------|-------|
|      |                 | ppm                 | 0     |
| HD   | 2               | 4.206m              |       |
| ZA   | 84 <sup>0</sup> | <sup>0</sup> 44'14" |       |
| HA-R | 06              | 00'00"              | P1    |
| MEAS | SHV             | OSET                | COORD |

Góc t i HA-R chính là góc c n xác nh

|      | ppm                     | 0   |
|------|-------------------------|-----|
| HD   | 4.206m                  |     |
| ZA   | 84 <sup>0</sup> 44'14'' |     |
| HA-R | 81°09'40"               |     |
|      | P1 MEAS                 | SHV |

| OBS  |                 |                     |       |
|------|-----------------|---------------------|-------|
|      |                 | ppm                 | 0     |
| HD   | 4               | 4.206m              |       |
| ZA   | 84 <sup>0</sup> | <sup>°</sup> 44'14" |       |
| HA-R | 00              | 00,00,              | P1    |
| MEAS | SHV             | OSET                | COORD |

 OBS
 ppm
 0

 SD
 4.224m
 0

 HD
 4.206m
 0

 VD
 0.387m
 P1

 MEAS
 SHV
 OSET
 COOR

N u mu n hi n th c nh nghiêng, b m F2 "SHV" màn hình s hi n th :

B t m c tiêu, sau ó b m phím

ho c F1 "MEAS"

HD là c nh ngang

#### CH O KHO NG CÁCH GIÁN TI P IV.

T trang 1 c a màn hình OBS b m phím "FUCN"

| T trang 1 c a màn hình OBS b m phím "FUCN" |                                                      |           |
|--------------------------------------------|------------------------------------------------------|-----------|
|                                            | OBS                                                  |           |
| chuy n sang trang 3, mán hình hì n th      | ppm                                                  | 0         |
|                                            | HD $4.206m$                                          |           |
|                                            | ZA 84°44°14″                                         | <b>D2</b> |
|                                            | HA-R 0"00'00"                                        | P3        |
|                                            | MLM OFFSE TOPO                                       | S-0       |
| B m F1 "MI M"                              |                                                      |           |
|                                            | IVILIVI<br>Stat PT1                                  |           |
|                                            | 1 206m                                               |           |
|                                            | HD 4.200 $H$                                         |           |
|                                            |                                                      |           |
|                                            | HA-K 80°06'20"                                       |           |
|                                            | P1 MOVE                                              | REC       |
| (***)                                      | MLM                                                  |           |
| S d ng phím 🗽 ch n MLM, b m                | Occ.Orien.                                           |           |
| ENT, màn hình hi n th :                    | MLM                                                  |           |
|                                            |                                                      |           |
|                                            |                                                      |           |
|                                            |                                                      |           |
|                                            |                                                      |           |
|                                            | MLM                                                  |           |
| Ng m 1 m th nh t, 0 m F3 MEAS              | Set PT1                                              |           |
|                                            | HD 4.206m                                            |           |
|                                            | ZA 84 <sup>0</sup> 44'14"                            |           |
|                                            | HA-R 80°06'20"                                       | P1        |
|                                            | MOVE MEAS                                            | MLM       |
|                                            |                                                      |           |
| B m F2 "RFC" màn                           | N 5002 046                                           |           |
| hình hị n th $\cdot$ T a                   | N 5002.040                                           |           |
| i m then h t N F 7                         | E 4999.301                                           |           |
| Chi u cao $g$ $ng : HR$                    | $\begin{bmatrix} Z & 10.5/4 \\ 10.5/4 \end{bmatrix}$ |           |
| Mã i m: CD                                 | HK 1.200m                                            |           |
|                                            | CD A                                                 | OV        |
| S th t i m: PT (S d ng phím 🐨              |                                                      | OK        |
| chuy n sang trang 2 màn hình s hi n th PT) |                                                      |           |
| B m F4 "OK" màn hình hi n th :             | MLM                                                  |           |
|                                            | Set PT2                                              |           |
|                                            | HD 2.106m                                            |           |
|                                            | ZA 72 <sup>0</sup> 48'14"                            |           |
|                                            | HA-R 280 <sup>0</sup> 06'20"                         | P1        |
|                                            | MOVE MEAS                                            | MLM       |
|                                            |                                                      |           |

Ng mm c tiêu th 2, b m F4 "MLM", màn hình hi n th : (Xác nh c kho ng cách gián ti p gi a 2 i m)

| MLM  |        |      |     |
|------|--------|------|-----|
| SD   | 1.3    | 800m |     |
| HD   | 1.265m |      |     |
| VD   | 0.299m |      |     |
|      |        |      |     |
| MOVE | REC    | MEAS | MLM |

# V. CH O CHÊNH CAO GIÁN TI P

T trang 1 c a màn hình OBS, n phím "FUNC" chuy n sang trang 2, màn hình hi n th :

| OBS  |                 |                     |     |
|------|-----------------|---------------------|-----|
|      |                 | ppm                 | 0   |
| HD   | 2               | 4.206m              |     |
| ZA   | 84 <sup>0</sup> | <sup>0</sup> 44'14" |     |
| HA-R | 06              | 00'00"              | P2  |
| MENU | TILT            | H-SET               | EDM |

B m F1 "MENU", s d ng phím

ch n REM, màn hình hi n th :

REM Area calc. S-O Line S-O Arc P-Project PT to line

B m Enter, màn hình hi n th

REM Occ.Orien. REM

S d ng phím ch n REM, b m ENT, màn hình hi n th :

| REM      |           |                   |      |
|----------|-----------|-------------------|------|
| HD<br>ZA | 720       | 2.903m<br>946'55" |      |
| HA-R     | $344^{0}$ | 57'55"            | P1   |
|          | HT        | REM               | MEAS |

B m F4 "OK", màn hình hi n th :

B m F2 "HT", màn hình hi n th :

HI : Chi u cao máy HR: Chi u cao g ng

| Height |        |
|--------|--------|
| HI     | 1.500m |
| HR     | 1.200m |
|        |        |
|        |        |
|        | OK     |

|      | HT           | REM    | MEAS |
|------|--------------|--------|------|
| HA-R | $344^{0}$    | 57'55" | P1   |
| ZA   | $72^{\circ}$ | 46'55" |      |
| HD   |              | 2.903m |      |
| REM  |              |        |      |

REM

Ng m vào g ng, b m F4 "MEAS", màn hình hi n th : HD : là kho ng cách ngang t máy t i g ng

B m F3 "REM", ngóc ng kính b t lên m c tiêu c n xác nh cao gián ti p, màn hình hi n th : n F4 "STOP" d ng o

Chi u cao c n o là giá tr "Ht" trên màn hình.

| HD<br>ZA<br>HA-R | 2.080m<br>72 <sup>0</sup> 46'55"<br>344 <sup>0</sup> 57'55"<br><b>HT REM</b> |        | P1<br>MEAS |
|------------------|------------------------------------------------------------------------------|--------|------------|
| REM<br>Ht.       |                                                                              | 1.416m |            |

| HD   | 2.080m                  |      |
|------|-------------------------|------|
| ZA   | 67 <sup>0</sup> 31'40"  |      |
| HA-R | 344 <sup>0</sup> 57'55" | P1   |
|      |                         | STOP |

VI. CH OGIAOH INGH CHVÀ OCHITI TSAUKHIGIAO H I CT A I M NG MÁY

màn hình hi n th :Coord.<br/>Occ.Orien.<br/>Observation<br/>EDMS d ng phím C ch n Occ.Orien.<br/>màn hình hi n th :N0: 5000.<br/>E0: 5000.<br/>Z0: .00<br/>PT: 12

| N0:  | 500   | 00.000 |       |
|------|-------|--------|-------|
| E0:  | 500   | 000.00 |       |
| Z0:  |       | 00     |       |
| PT:  | 12    |        |       |
| HI:  |       | 1.500m |       |
| LOAD | BS AZ | BSNEZ  | RESEC |

| B m F4 "RESEC", màn hình hi n th :                                                                                                | Resection NEZ<br>Elevation                                                                                                    |
|----------------------------------------------------------------------------------------------------|----------------------------------------------------------------------------------------------------|
|                                                                                                    | 1 <sup>st</sup>                                                                                                    |
| S d ng phím Ch n "NEZ", b m ENT, màn hình hi n th :                                                                               | ResectionPT SD $67^031'40"$ ZA $344^057'55"$ HA-RANGLE MEAS                                                                           |
|                                                                                                    | DT                                                                                                    |
| Ng m i m th nh t, b m F4 "MEAS",<br>màn hình hi n th :<br>HR : Chi u cao g ng                                                     | Resection $2.10$ % h           HD $67^0 31' 40''$ ZA $344^0 57' 55''$ HA-R $1.500$ m           HR:         NO         YES             |
| B m F4 "YES", màn hình hi n th :                                                                                                  | PT                                                                                                    |
| <ul> <li>Nhpta N, E, Zcaimth<br/>nhtvànhpchiucaog ng.</li> <li>Tr nghpãcóta caim<br/>trong máy, bmF1 "LOAD"<br/>tìm im</li> </ul> | Np:       1 <sup>st</sup> 1003.579         Ep:       995.344         Zp:       8.668         1.500m         HQAD       REC       NEXT |
| Sau khi nh p t a xong b m ENT                                                                                                    | Resection 2 <sup>st</sup>                                                                                                    |
| màn hình hi n th :                                                                                                    | PT SD<br>ZA 67 <sup>0</sup> 31'40"<br>HA-R 344 <sup>0</sup> 57'55"                                                                    |
|                                                                                                    | ANGLE MEAS                                                                                                    |
| Ng m i m th hai, b m F4 "MEAS", màn                                                                                               |                                                                                                    |
| HR : Chi u cao g ng                                                                                                    | Resection         PT $2^{st}$ 1.8450 $67^{0}31'40''$ ZA $311^{0}13'55''$                                                              |
|                                                                                                    | HA-R 1.500m<br>HR:                                                                                                    |

B m F4 "YES", màn hình hi n th :

- Nh p t a N, E, Z c a i m th hai và nh p chi u cao g ng.
- Tr ngh p ã cót a c a i m trong máy, b m F1 "LOAD" tìm i m

| B m F4 "CALC", màn hình hi n th : |    |      |     |             |  |
|-----------------------------------|----|------|-----|-------------|--|
| (Xác                              | nh | ct a | c a | imcngiaohi) |  |

chuy n sang o chi ti t b m F4 "OK"

|      | 2 <sup>st</sup> PT |      |
|------|--------------------|------|
| Np:  | 1004.59            | 5    |
| Ep:  | 999.75             | 5    |
| Zp:  | 8.668              | 8    |
| HR:  | 1.500m             |      |
| LOAD | REC NEXT           | CALC |

| N:    | 1004.899    |    |
|-------|-------------|----|
| E:    | 994.080     |    |
| Z:    | 7.419       |    |
|       | No solution |    |
| RESUL | Т           | OK |

| Resection  |    |     |  |
|------------|----|-----|--|
| Set azimut | h  |     |  |
|            |    |     |  |
|            | NO | YES |  |
|            |    |     |  |

B m F3 "NO", màn hình hi n th : S d ng phím chuy n sang trang 2 nh p tên i m trong m c "CD", chuy n sang trang 3 nh p các thông s th i ti t, gió và chuy n sang trang 4 nh p các thông s nhi t , áp su t.

Sau ó b m F3 "BS NEZ" nh p thông s i m nh

ng, màn hình hi n th :

- Nhpta N, E, Zcaim nhh ng
- Tr ngh p ã cót a lutrong máy thì b m F1 "LOAD" tìm i m

Sau khi thi t l p xong i m nh h ng, b m ENT, màn hình hi n th :

| N0:  | 1     | 004.899 |       |
|------|-------|---------|-------|
| E0:  |       | 999.755 |       |
| Z0:  |       | 8.668   |       |
| PT:  | 150   | )       |       |
| HI:  |       | 1.500m  |       |
| LOAD | BS AZ | BSNEZ   | RESEC |

|                                 | 1 /                                            |                            |    |
|---------------------------------|------------------------------------------------|----------------------------|----|
| Backsig                         | sht                                            |                            |    |
| NBS:                            | 105                                            | 0.000                      |    |
| EBS :                           | 100                                            | 0.000                      |    |
| ZNS :                           | 1                                              | 0.000                      |    |
|                                 |                                                |                            |    |
| LOAD                            |                                                |                            | OK |
|                                 |                                                |                            |    |
|                                 |                                                |                            |    |
| <b>D</b> 1 ·                    | 1.                                             | 1                          |    |
| Back sig                        | ght                                            |                            |    |
| Back sig<br>ZA                  | ght<br>67 <sup>0</sup> 3                       | 31'40"                     |    |
| Back sig<br>ZA<br>HA-R          | ght<br>67 <sup>0</sup> 3<br>311 <sup>0</sup> 1 | 31'40"<br>3'55"            |    |
| Back sig<br>ZA<br>HA-R<br>Azmth | ght<br>67°3<br>311°1<br>44°4                   | 31'40"<br>.3'55"<br>-3'16" |    |

Ng m i m nh h ng, b m F2 "MEAS", màn hình hi n th :

| BS Hdist          | check |                      |
|-------------------|-------|----------------------|
| Calc HD<br>Obs HD |       | 234.457m<br>234.456m |
| dHD               |       | 0.001m               |
| REC               | HT    | ОК                   |

B m F1 "REC" màn hình hi n th :

CD: tên i m S d ng phím chuy n sang trang 2 có s th t i m hi n th "PT"

B m F4 "OK" màn hình hi n th

| SD   | 234.578m               |    |
|------|------------------------|----|
| ZA   | 67 <sup>°</sup> 31'40" |    |
| HA-R | 44 <sup>°</sup> 43'16" |    |
| HR   | 1.200m                 |    |
| CD   | DH01                   |    |
|      |                        | OK |

Coord.

Occ.Orien. Observation EDM

S d ng phím ch n "Observation", b m ENT màn hình hi n th :

| N:  | 1006.433         |
|-----|------------------|
| E:  | 995.598          |
| Z:  | 8.612            |
| HR: | 1.200m           |
| CD: | DIEMCHITIET 🔍    |
|     | OFFSET AUTO MEAS |
|     |                  |

| N:  | 1005.392    |      |      |  |
|-----|-------------|------|------|--|
| E:  | 994.567     |      |      |  |
| Z:  | 8.496       |      |      |  |
| HR: | 1.200m      |      |      |  |
| CD: | DIEMCHITIET |      |      |  |
| REC | OFFSET      | AUTO | MEAS |  |

HR:Chi cao g ng

CD: Tên i m

PT: s th t i m (S d ng phím chuy n sang trang 2 có s th t i m hi n th "PT") n REC ghi nh i m o

Các i m chi ti t ti p theo o t ng t ...

٦

### Tr c a Nha Trang. Com

#### OGÓCC NHL UD LI UVÀOB NH MÁY VII. CH

T trang 1 c a màn hình OBS b m phím "FUCN" chuy n sang trang 3, màn hình hi n th :

Ng mv i m nh h ng b m F3 "OSET" 2 1 n, màn hình hi n th :

| OBS                     |                                                                  |                |
|-------------------------|------------------------------------------------------------------|----------------|
|                         | ppm                                                              | 0              |
| HD                      | 4.206m                                                           |                |
| ZA                      | 84 <sup>0</sup> 44'14"                                           |                |
| HA-R                    | 59°02'13"                                                        |                |
|                         | P1 MEAS                                                          | SHV            |
|                         |                                                                  |                |
|                         | i                                                                |                |
| OBS                     | i.                                                               |                |
| OBS                     | ppm                                                              | 0              |
| OBS<br>HD               | ppm<br>4.206m                                                    | 0              |
| OBS<br>HD<br>ZA         | ppm<br>4.206m<br>84 <sup>0</sup> 44'14"                          | 0              |
| OBS<br>HD<br>ZA<br>HA-R | ppm<br>4.206m<br>84 <sup>0</sup> 44'14"<br>0 <sup>0</sup> 00'00" | 0<br><b>P1</b> |

T trang 1 c a màn hình OBS b m phím "FUCN" chuy n sang trang 3, màn hình hi n th :

| OBS  | ·                   |      |       |
|------|---------------------|------|-------|
|      |                     | ppm  | 0     |
| HD   | 4.20                | )6m  |       |
| ZA   | 84 <sup>0</sup> 44' | 14"  |       |
| HA-R | 0000                | '00" |       |
| MLM  | OFFSET T            | OPO  | S - O |

B m F3 "TOPO" màn hình hi n th :

ch n"Dist data", S d ng phím b m ENT, màn hình hi n th :

| ТОРО | HAI        |  |  |  |  |  |  |
|------|------------|--|--|--|--|--|--|
|      | OccuPy     |  |  |  |  |  |  |
| I    | 3S data    |  |  |  |  |  |  |
| l A  | Angle data |  |  |  |  |  |  |
| I    | Dist data  |  |  |  |  |  |  |
| (    | Coord      |  |  |  |  |  |  |
| c d  | lata       |  |  |  |  |  |  |
|      |            |  |  |  |  |  |  |
| HD   | 3.134m     |  |  |  |  |  |  |
| ZA   | 84°44'14"  |  |  |  |  |  |  |
| HA-R | 0°00,00,,  |  |  |  |  |  |  |
| HR   | 1 200m     |  |  |  |  |  |  |

CHITIET

AUTO

MEAS

OFFSET

CD

REC

màn hình hi n th :

Sau ób mF1 "REC" lu im ovàng mt i các i m chi ti t ti p theo ti n hành thao tác o t ng t

| HD<br>ZA<br>HA-R | 9.19<br>$81^{0}$<br>$260^{0}$ | 94m<br>44'14"<br>47'08" |      |
|------------------|-------------------------------|-------------------------|------|
| HR               | 1.20                          | 00m                     |      |
| CD               | CH                            | ITIET                   |      |
| REC              | OFFSET                        | AUTO                    | MEAS |

#### OT A CÁC I MCHITI T VIII.

T trang 1 c a màn hình OBS b m phím "FUCN" chuy n sang trang 3, màn hình hi n th :

| OBS  |          |        |       |
|------|----------|--------|-------|
|      |          | ppm    | 0     |
| HD   | 4        | .206m  |       |
| ZA   | $84^{0}$ | 44'14" |       |
| HA-R | $0^0$    | 00°00" | P3    |
| MLM  | OFFSE    | ТОРО   | S - O |

B m F3 "TOPO", màn hình hi n th :

| ТОРО | HAI       |  |
|------|-----------|--|
| Oc   | cuPy      |  |
| BS   | data data |  |
| An   | igle data |  |
| Di   | st data   |  |
| Co   | ord data  |  |

S d ng phím Ch n "OccuPy", b m ENT khai báo tr m máy m i Nhpta N, E, Zcaim tmáy Nh p PT (s th t ) i m t máy Nh p HI (chi u cao máy S d ng phím 🐨 chuy n sang trang 2 nh p tên i m trong m c "CD", chuy n sang trang 3 nh p các thông s th i ti t, gió và chuy n sang trang 4 nh p các thông s nhi t , áp su t.

Sau khi khai báo xong thông s i m t máy, b m F4 "OK", màn hình hi n th :

S d ng phím 😯 ch n "BS data", b m khai báo i m nh h ng m i, màn ENT hình hi n th :

| ТОРО | HAI      |  |  |
|------|----------|--|--|
| Oc   | cuPy     |  |  |
| BS   | BS data  |  |  |
| An   | gle data |  |  |
| Dis  | st data  |  |  |
| Co   | ord data |  |  |

TOPO/Back sight Angle Coord

| S d ng phím ch n "Coord", b m       | TOPO/B      | ack sight               |      |
|-------------------------------------|-------------|-------------------------|------|
| ENT, màn hình hi n th :             | NBS:        | 1050.000                |      |
| - Nhpta N, E, Zcaim nhh ng          | EBS:        | 1000.000                |      |
|                                     | ZBS:        | 10,000                  |      |
|                                     |             | 10.000                  |      |
|                                     | LOAD        |                         | OK   |
|                                     |             |                         | 1    |
| Sau khi thi t l p xong i m nh h ng, | TOPO/B      | ack sight               |      |
| b m F4 "OK", màn hình hi n th :     | Take BS     | C                       |      |
|                                     | ZA          | 67 <sup>°</sup> 31'40"  |      |
|                                     | HA-R        | 311 <sup>°</sup> 13'55" |      |
|                                     | Azmth       | $0^{0}00'00''$          |      |
|                                     | REC         |                         |      |
|                                     |             |                         |      |
|                                     |             |                         |      |
| Ng m chính xác vào i m nh h ng, b m | 7.4         | 67 <sup>0</sup> 31'40"  |      |
| F1 "REC", màn hình hi n th :        | IZA<br>HA-R | 073140                  |      |
|                                     |             | 1 200                   |      |
|                                     | HR          | 1.200III<br>DINHHUONO   |      |
|                                     |             | Divinioond              | OV   |
|                                     |             |                         | OK   |
|                                     |             |                         |      |
| B m F4 "OK", màn hình hi n th :     | TOPO        | HAI                     |      |
|                                     | 0           | lccuPy                  |      |
|                                     | B           | S data                  |      |
|                                     | A           | ngle data               |      |
|                                     | D           | Pist data               |      |
|                                     | C           | loord                   |      |
|                                     | d           | ata                     |      |
|                                     |             |                         |      |
| S d na nhím an n "Coord dota"       | N:          | 1000.449                |      |
|                                     | E:          | 1000.488                |      |
| b m ENT vào o các i m chi ti t,     | Z:          | 10.027                  |      |
| màn hình hi n th :                  | HR:         | 1.200m                  |      |
|                                     | CD:         | CHITIET                 |      |
|                                     | OFFS        | SET AUTO                | MEAS |
|                                     |             |                         |      |
| B m F4 "MEAS" ho c phím O chi ti t: | N:          | 1001.863                |      |
| - Nh p chi u cao g ng HR            | E:          | 1000.087                |      |
| - Nhpmã im CD                       | Z:          | 10.631                  |      |
| - Stht im PT chin                   | HR:         | 1.200m                  | _    |
| th trang 2 Sau ó b m F1 "REC"       | CD:         | CHITIET                 |      |
| ghinh i m o chiti t                 | REC         | OFFSET OFFSET           | MEAS |
| ghinh i m o chiti t                 | REC         | OFFSET OFFSET           | MEAS |

Ng mt i các m c tiêu ti p theo và o chi ti t (L u ý: khi o c n b m REC nh các i m o)

| Khi chuy n tr m máy sang tr m máy ph<br>T màn hình o chi ti t, b m ESC thoát ra màn hình :                                                       | ΤΟΡΟ                                      | D HAI<br>OccuPy<br>BS data<br>Angle data<br>Dist data<br>Coord data | [                                              |                                    |
|----------------------------------------------------------------------------------------------------|-------------------------------------------|---------------------------------------------------------------------|------------------------------------------------|------------------------------------|
| S d ng phím ch n "OccuPy", b m ENT v<br>khai báo thông s i m t máy, màn hình hi n th                                                             | ào                                        | N0:<br>E0:<br>Z0:<br>PT:<br>HI:<br>LOAD                             | 1000<br>1000<br>10<br>1<br>1.50                | 0.000<br>.000<br>.000<br>00m<br>OK |
| B m F1 "LOAD", màn hình hi n th<br>+ FIRST: i m u tiên<br>+ LAST : i m cu i cùng<br>+ SRCH : tìm i m b t k theo s th t i m                       | Occ<br>PT<br>Crd.<br>Crd.<br>Crd.<br>Crd. | 1<br>2<br>3<br>4<br>5                                               |                                                |                                    |
| Sau khi LOAD xong t a i m t máy, b m<br>ENT, màn hình hi n th :<br>Khai báo các thông s HI, CD, th i ti t, gió,<br>nhi t , áp su t (có th b qua) | N0:<br>E0:<br>Z0:<br>PT:<br>HI:<br>LOA    | FIRST 1 1 1 1 1 1 1 1 1 1 1 1 1 1 1 1 1 1 1                         | LAST<br>000.003<br>000.741<br>10.833<br>1.500m | SRCH<br>OK                         |

B m F4 "OK" màn hính s hi n th ra màn hình c b n c a o chi ti t.

S d ng phím ch n "BS data", b m ENT khai báo i m nh h ng m i, màn hình hi n th : TOPO/Back sight Angle Coord

| S  | d   | ng phím ch n "Coord", b n | n |
|----|-----|---------------------------|---|
| EN | ΙT, | , màn hình hin th :       |   |

| В | m F1 "LOAD"  | 't a   | c a | i m | nh |
|---|--------------|--------|-----|-----|----|
| h | ng, màn hình | hin th | :   |     |    |
| + | FIRST: im    | u tiên |     |     |    |

+ LAST : i m cu i cùng

Sau khi LOAD xong t a

+ SRCH: tìm i m b t k theo s th t i m

im nh

| TOPO/I | Back sight | t       |      |
|--------|------------|---------|------|
| NBS:   | 1          | 050.000 |      |
| EBS:   | 1          | 000.000 |      |
| ZBS:   |            | 10.000  |      |
| LOAD   |            |         | ОК   |
| Occ    | 1          |         |      |
| PT     | 2          |         |      |
| Crd.   | 3          |         |      |
| Crd.   | 4          |         | -    |
| Crd.   | 5<br>FIRST | LAST    | SRCH |

| TOPO/Back sight |         |    |  |
|-----------------|---------|----|--|
| NBS:            | 1050.00 | 00 |  |
| EBS:            | 1002.00 | )4 |  |
| ZBS:            | 10.00   | 00 |  |
| PT              | 9       |    |  |
| LOAD            |         | ОК |  |

| sight                   |
|-------------------------|
|                         |
| 67 <sup>°</sup> 31'40"  |
| 311 <sup>0</sup> 13'55" |
| 44 <sup>0</sup> 43'16"  |
|                         |
|                         |

| ZA   | 67 <sup>°</sup> 31'40" |              |
|------|------------------------|--------------|
| HA-R | 44 <sup>°</sup> 43'16" |              |
| HR   | 1.300m                 |              |
| CD:  | DINHHUONG              | $\mathbf{v}$ |
|      |                        | OK           |

B m F4 "OK" màn hình hi n th : + S d ng phím ch n "Coord data", b m ENT, ti n hành các thao tác o chi ti t nh ã trình bày m c tr c.

Ng m chu n t i i m nh h ng, b m F1

+ Nh p chi u cao g ng HR, tên i m CD,

s th t PT c hin th trang 2

"REC", màn hình hi n th :

| ТОРО | HAI       |  |
|------|-----------|--|
| Oc   | ccuPy     |  |
| BS   | S data    |  |
| Ar   | ngle data |  |
| Di   | st data   |  |
| Co   | oord data |  |

B m F4 "OK", màn hình hi n th :

h ng, b m ENT, màn hình hi n th :

### IX. CHUY NT A THI TK RATH C A

T trang 1 c a màn hình OBS b m phím "FUCN" chuy n sang trang 3, màn hình hi n th :

| OBS  |                 |      |
|------|-----------------|------|
|      | ppm             | 0    |
| HD   | 4.206m          |      |
| ZA   | $84^{0}44'14''$ |      |
| HA-R | 000000000       |      |
|      | P3 MLM OFFSE    | ТОРО |

Occ.Orien.

S-O data Observation

EDM

S - O

B m F4 "S - O", màn hình hi n th :

S d ng phím C ch n "Occ.Orien", b m ENT khai báo i m t máy m i, màn hình hi n th :

- Nh pt a N, E, Z c a im t máy (ho c LOAD t a im t máy trong tr ng h p ã cót a c a im t máy trong b nh máy).
- Nh p PT (s th t ) i m t máy
- Nh p HI (chi u cao máy)
- S d ng phím chuy n sang trang 2 nh p tên i m trong m c
   "CD", chuy n sang trang 3 nh p các thông s th i ti t, gió và chuy n sang trang 4 nh p các thông s nhi t , áp su t.

Sau khi khai báo xong thông s i m t máy, b m F3 "BS NEZ", màn hình hi n th :

+ Nh pt a N, E, Z c a i m nh h ng (ho c LOAD t a i m nh h ng trong tr ng h p ã có t a c a i m nh h ng trong b nh máy).

B m F4 "OK", màn hình hi n th :

| N0:  |       | 1000.000 |              |
|------|-------|----------|--------------|
| E0:  |       | 1000.000 |              |
| Z0:  |       | 10.000   |              |
| PT:  | 1     |          |              |
| HI:  |       | 1.500m   | $\mathbf{v}$ |
| LOAD | BS AZ | BSNEZ    | RESEC        |

| TOPO/B   | ack sight    |         |     |
|----------|--------------|---------|-----|
| NBS:     | 1            | 050.000 |     |
| EBS:     | 1            | 000.000 |     |
| ZBS:     |              | 10.000  |     |
|          |              |         |     |
| LOAD     |              |         | OK  |
| Back sig | ht           |         |     |
| Take BS  |              |         |     |
| ZA       | $67^{\circ}$ | 31'40"  |     |
| HA-R     | $311^{0}$    | 13'55"  |     |
| Azmth    | $44^{0}$     | 43'16"  |     |
| REC      | MEAS         | NO      | YES |

Ng m i m nh h ng, b m F2 "MEAS", màn hình hi n th :

| BS Hdist o        | heck |                      |
|-------------------|------|----------------------|
| Calc HD<br>Obs HD |      | 234.457m<br>234.456m |
| REC               | HT   | 0.001m<br>OK         |

234.578m

67<sup>°</sup>31'40"

44<sup>°</sup>43'16"

DH01

1.200m

OK

B m F1 "REC" màn hình hi n th :

CD: tên i m

S d ng phím  $\bigcirc$  chuy n sang trang 2 có s th t i m hi n th "PT"

B m F4 "OK" màn hình hi n th

S - O

SD

ZA

HR

CD

HA-R

Occ.Orien. S – O data Observation EDM

S d ng phím 😧 ch n "S – O data", b m S - O Coord ENT màn hình hi n th : Np: 1006.433 + Nh pt a N, E, Z c a i m c n ara Ep: 995.598 ngoài th c a (ho c có th b m F1 "LOAD" Zp: 8.612 LOAD imtrong tr ngh pt a i m HR: <u>a.</u> ã l u trong máy) LOAD DIST

B m phím ENT nh p h các thông s , lúc S - O HDnày màn hình hi n th : HD: ZA: REC DIST S - O HDQuay máy v v trí sao cho dHA :  $0^000'00''$ , khóa hãm bàn HD: ZA: <u>iuchnhng iig ngtrên hng</u> REC DIST b m F4 "MEAS" b trí kho ng cách sao cho hi n th t rên S – O HD là <u>0.000m, ta</u> <u>xác nh</u> <u>cvtrí imcn ara</u>

<u>th c</u>

1.200m

OK

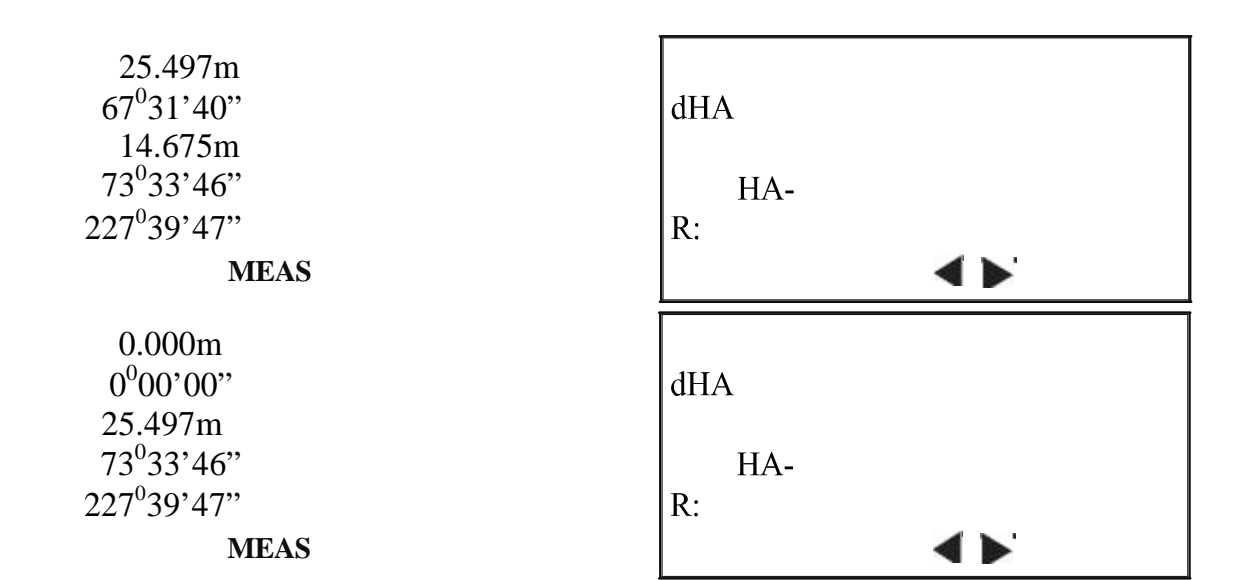

Ngoài ra khi c m i m, ta có th b m **F**3

Màn hình s hi n th :

+ H ng c am i tên s giúp ta xác nh ch ng c n quay máy (L: trái, R: ph i) và h ng i u ch nh kho ng cách c ang i ig ng (Back: lùi v sau, Fwrd: ti n v phía tr c)
Sau khi xác nh c v trí i m c n a ra th c a, ta b m F1 "REC" và b m ENT ti n hanhfthao tác nh p t a 

 ▲ Back
 -25.497m

 ▲ 67<sup>0</sup>31'40"

 L HD:
 14.675m

 ZA:
 73<sup>0</sup>33'46"

 HA-R:
 227<sup>0</sup>39'47"

 REC
 DIST

 MEAS

# X. TÍNH DI N TÍCH

và b trí các i m ti p theo...

T trang 1 c a màn hình OBS, n phím "FUNC" chuy n sang trang 2, màn hình hi n th :

| OBS  |                 |                     |     |
|------|-----------------|---------------------|-----|
|      |                 | ppm                 | 0   |
| HD   | 2               | 4.206m              |     |
| ZA   | 84 <sup>0</sup> | <sup>°</sup> 44'14" |     |
| HA-R | 0               | 00,00.              | P2  |
| MENU | TILT            | H-SET               | EDM |

Area calculation

LOAD

Occ.Orien.

Area calculation

B m F1 "MENU", s d ng phím ch n "Area calc.", b m ENT, màn hình hi n th :

S d ng phím ch n "Area calculation.", b m ENT, màn hình hi n th :

| 01: |  |  |  |
|-----|--|--|--|
| 02: |  |  |  |
| 03: |  |  |  |
| 04: |  |  |  |
| 05: |  |  |  |
|     |  |  |  |

**OBS** 

| Tr ngh ps d ngt a các im ã o<br>lutrong máy tính din tích:<br>Bm F1 "LOAD" LOAD các im cn<br>tính din tích theos th t (tithiu 3<br>im), sau ó n ENT, màn hình shin th : | 01: 1<br>02: 9<br>03: 10<br>04:<br>05:<br>LOAD | CALC                                                                                             |                                                                |
|----------------------------------------------------------------------------------------------------|------------------------------------------------|--------------------------------------------------------------------------------------------------|----------------------------------------------------------------|
| B m F2 "CALC", màn<br>hình hi n th : SArea: di n<br>tích trên m t nghiêng<br>HArea: di n tích trên m t<br>ngang<br>B m F4 "OK" thoát ra màn hình c b n c a M            | PT<br>SArea<br>HArea<br><b>REC</b><br>MENU     | 3<br>10.67<br>0.001<br>10.25<br>0.001                                                            | 9m <sup>2</sup><br>1ha<br>58m <sup>2</sup><br>0ha<br><b>OK</b> |
| Tr ngh pkhôngs d ngt a các im<br>ã ol u trong máy tính din tích:<br>B m F4 "OBS", màn hình shin th :                                                                    | N<br>E<br>Z<br>ZA<br>HA-R                      | 72 <sup>0</sup> 46'55"<br>344 <sup>0</sup> 57'55"                                                |                                                                |
| Ng m vào im thnht, bm F3<br>"MEAS", màn hình hin th:<br>Sau óbm F1 "REC" lu im va ovào<br>bnh máy.                                                                      | N<br>E<br>Z<br>ZA<br>HA-R<br>REC               | 1000.129<br>993.948<br>7.772<br>72 <sup>0</sup> 46'55"<br>344 <sup>0</sup> 57'55"<br><b>MEAS</b> | ОК                                                             |
| Tipt c ng m tiv trí các im c n o tình<br>din tích, và tin hành t ng t nh b c trên,<br>khi 3 im tr lên màn hình hin th :                                                 | 01: 100<br>02: 101<br>03: 102<br>04:<br>05:    | CALC                                                                                             | OBS                                                            |

|   | B m F2 "CALC", màn                         | DT    | 2 |                   |
|---|--------------------------------------------|-------|---|-------------------|
|   | hình hi n th : SArea: di n                 | PI    | 3 |                   |
|   | tích trên m t nghiêng                      | SArea |   |                   |
|   | HArea: di n tích trên m t                  |       |   | 14.               |
|   | ngang                                      |       |   | 826m <sup>2</sup> |
| в | m F4 "OK" thoát ra màn hình c b n c a MENU |       |   | 0.0015ha          |
| 2 |                                            | HArea |   | $14.764m^2$       |
|   |                                            |       |   | 0.0015ha          |